## Consultazioni catastali: ESTRATTO MAPPA

(a cura del personale dell'Ufficio Tributi del Comune di Ponte di Legno)

## Dal <u>Geoportale della Vallecamonica</u> si clicca su Cartografia in basso a sinistra:

| 📽 Geoportale   Sportello Telematic 🗙 🔤                                                                    | +                                                                                       |                                                                      |                                                                            |                                                    | L                                            | - 0                 |
|----------------------------------------------------------------------------------------------------|-----------------------------------------------------------------------------------------|----------------------------------------------------------------------|----------------------------------------------------------------------------|----------------------------------------------------|----------------------------------------------|---------------------|
| $\leftrightarrow$ $\rightarrow$ C $\triangle$ $a$ sportellotelema                                         | atico.cmvallecamonica.bs.it/page%3A                                                     | s_italia%3Ageoportale                                                |                                                                            |                                                    | II @ 1                                       | <b>☆ 0</b>          |
| Regione Lombardia                                                                                         |                                                                                         |                                                                      |                                                                            |                                                    | <b>a</b>                                     | Accedi              |
| <b>1</b>                                                                                                  |                                                                                         |                                                                      |                                                                            |                                                    | Seguici su                                   | : <b>f</b>          |
| Sportello te<br>Comunità Montana di Va                                                                    | lematico polifunzio<br>Ile Camonica                                                     | nale                                                                 |                                                                            | Cerca                                              |                                              | Q                   |
|                                                                                                    |                                                                                         |                                                                      |                                                                            |                                                    |                                              |                     |
| Comune di Temù 🗸                                                                                          | Domande frequenti                                                                       | Pagamenti                                                            | Comuni aderenti                                                            |                                                    |                                              |                     |
| l Geoportale è un luogo virtua<br>e governo del territorio, anche<br>professionisti elementi utili all    | le nato per rispondere con<br>in un'ottica di gestione del<br>a conoscenza approfondita | semplicità e immed<br>la fiscalità locale. A<br>a del contesto urbar | liatezza alla richiesta o<br>ttraverso il Geoportale<br>no e territoriale. | li informazioni sulle at<br>sono messe a dispos    | ttività di programm<br>iizione dei cittadini | azione<br>e dei     |
| l Geoportale è pensato per chi<br>o la capacità di progettare inte<br>⁄ita ai cittadini di oggi ed alle g | i abita e lavora sul territori<br>rventi adeguati al contesto<br>generazioni future.    | o, per tecnici, cittad<br>o urbano, in un'ottic                      | ini e addetti ai lavori, ir<br>a di sviluppo sostenibi                     | nteressati a migliorare<br>le ed equilibrato che g | e la conoscenza del<br>garantisca la qualità | la città<br>à della |
|                                                                                                    |                                                                                         |                                                                      |                                                                            |                                                    |                                              |                     |

Cartografia

and the second

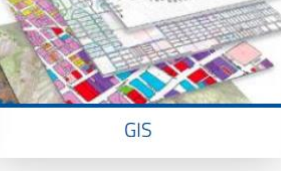

Si cerca il mappale, cliccando sul binocolo selezionando "<u>Cerca particella</u>" indicando il comune e gli estremi catastali.

| Cerca particella |   |     |    |         |   |
|------------------|---|-----|----|---------|---|
| PONTE DI LEGNO   | * | Sez | Fg | Mappale | Q |

Si apre la maschera a destra "<u>*Risultati*</u> <u>dell'interrogazione</u>": con doppio click sul link degli estremi catastali G844/ - fg/p.lla

si arriva alla finestra "*Particella Terreni*" dove bisogna cliccare sulla lente per vedere sulla mappa il terreno cercato.

| Risultati dell'interrogazione | ▶ ▼ ③ |
|-------------------------------|-------|
| <u>G844/</u>                  |       |
|                               |       |

| Particella Terreni | ⊙ ⊕ ◄ 🛛 |
|--------------------|---------|
| COMUNE             | G844    |
| SEZIONE            |         |

A questo punto il primo bottone "<u>Mappe</u>" 🖾 consente di arrivare alla maschera "<u>Temi e</u> <u>mappe</u>".

Va selezionata la voce "<u>02 Catasto – Catasto</u>", come evidenziato nella finestra accanto. Poi, scorrendo verso il basso la scheda "<u>Temi e</u> <u>mappe</u>" bisogna selezionare "<u>09 PGT – Comune</u> <u>di Ponte di Legno</u>" e, successivamente, la voce "<u>R.d. 15 Regime dei suoli</u>", come indicato nella figura sottostante.

| Temi e mappe                               | \$ | • (3) |
|--------------------------------------------|----|-------|
| 関 DataBase Topografico B/N                 |    | *     |
| 😼 🍘 Inquadramento                          |    |       |
| 😼 💿 Ortofoto                               |    |       |
| 関 Ortofoto Data Base Topografico           |    |       |
| 😼 💿 Ortofoto regionali                     |    |       |
| 😼 Parchi                                   |    |       |
| 😣 Rilievo accessi civici                   |    |       |
| 騴 Unioni dei comuni della Valle Camonica   |    |       |
| 🖃 📂 02. Catasto                            |    |       |
| 📙 💿 Catasto                                |    |       |
| 😼 🝘 Catasto ortofoto                       |    |       |
| 関 Progetto Carta Unica - Situazione genera | le | -     |

| Temi e mappe     | (the second second seco |
|------------------|----------------------------------------------------------------------------------------------------|
| 🗄 📂 09. PGT Comu | ne di Monno 🏠                                                                                                    |
| ਭ 📄 09. PGT Comu | ne di Paisco Loveno                                                                                                    |
| 📧 📂 09. PGT Comu | ne di Pian Camuno                                                                                                    |
| 📄 📂 09. PGT Comu | ne di Ponte di Legno                                                                                                    |
| 📙 Fattibilità    | jeologica_5                                                                                                    |
| 📙 P.f.01_Vin     | coli amministrativi                                                                                                    |
| 📙 P.f.02_Vir     | coli paesaggistici e storici                                                                                                    |
| 📙 R.b.03.bis     | _Categorie di intervento                                                                                                    |
| N.d.15_Re        | gime dei suoli                                                                                                    |
| S.d.01.c_1       | servizi comunali esistenti e di progetto                                                                                                    |
| 💽 😁 09. PGT Comu | ne di Saviore dell'Adamello                                                                                                    |

Si apre l'ultima finestra (a destra) dove vanno spuntate le voci "<u>Rd15\_Regime dei</u> <u>suoli</u>" e "<u>Catasto</u>". Si ottiene la mappa del territorio con l'indicazione delle zone, distinte per edificabilità.

| <ul> <li>Mappa di base *</li> <li>Ortofoto ESRI *</li> <li>Sezioni CTR *</li> <li>Rd15_Regime dei suoli *</li> <li>Limiti amministrativi *</li> <li>Database Topografico *</li> <li>Carta tecnica regionale *</li> <li>Catasto *</li> </ul> | Layer e legende                                                                                                    | 😒 🔻 剩 |
|----------------------------------------------------------------------------------------------------|----------------------------------------------------------------------------------------------------|-------|
| <ul> <li>Limiti amministrativi %</li> <li>Database Topografico *</li> <li>Carta tecnica regionale *</li> <li>Catasto *</li> </ul>                                                                                                    | <ul> <li>Mappa di base ※</li> <li>Ortofoto ESRI ※</li> <li>Sezioni CTR ※</li> <li>Kd15_Regime dei suoli ※</li> </ul>                                                                 |       |
|                                                                                                    | <ul> <li><i>Limiti amministrativi</i> <sup>*</sup></li> <li>Database Topografico <sup>*</sup></li> <li>Carta tecnica regionale <sup>*</sup></li> <li>Catasto <sup>*</sup></li> </ul> |       |
|                                                                                                    |                                                                                                    |       |
|                                                                                                    |                                                                                                    |       |